# Hvordan tilmelder jeg mig en turnering i det ny Turneringsmodul ?

Gå ind på vore hjemmeside...... www.norddjursgolf.dk

| ← → C 🗋 norddjursgolf.dk/turneringer/                                       |                                      | ☆<br>■                    |
|-----------------------------------------------------------------------------|--------------------------------------|---------------------------|
|                                                                             |                                      |                           |
| 🖷 Banen 🕶 Gæster 👻 Klubben 👻 Begynder 👻 Medlemmer 👻                         | Turneringer - PGA-Pro - Sp           | bonsorer 👻                |
| ELITE • • JUNIOR • • ONSDAGSHERRER • TIRSDAGSDAMER • • VETERA               | Regionsgolf 2014                     |                           |
| Turneringer                                                                 | Turneringslister                     | U                         |
| GolfBox har indført nyt turneringsmodul                                     | Turneringstilmelding –<br>Vejledning | Search                    |
| Vores eget opslag for årets første turnering, Åbningsturneringen, kan læses | Klub- og                             | NYHEDER                   |
| Se nyheder fra turneringsudvalg her                                         | rækkemesterskab  Klubmestre          | Klik på                   |
| Norddjurs Golfklub                                                          | F MERITS g <sup>™</sup> SPROG ▼      | Turneringslister          |
| Norddjurs Golfklub                                                          |                                      |                           |
|                                                                             |                                      | (det giver den sidste nye |
|                                                                             |                                      | opdatering)               |
| KALENDER                                                                    |                                      |                           |
|                                                                             | Sidste opdateret: 07-03-2014 12:54   | Læs mere →                |
| norddjursgolf.dk/turneringer/                                               |                                      |                           |

| ← → C 🗋         | norddjursgolf.dk/turneringer/                                                                    | \$                                                                                                    |
|-----------------|--------------------------------------------------------------------------------------------------|----------------------------------------------------------------------------------------------------|
| Vores eget op   | slag for årets første turnering, <u>Åbningsturneringen, kan læses her</u><br>urneringsudvalg her | Norddjurs Golfklub søger løs<br>timelønnet medhjælp<br>af Webmaster • 6. marts 2014                                                                                                    |
| Norddjur        | s Golfklub 📾 KALENDER 🗐 ORDER OF MERITS 🔊 SPROG ▼                                                | Norddjurs Golfklub søger 2 medhjælpere til allround<br>arbejde jf. nedenstående – primært i weekender.<br>Administration/kontor Være behjælpelig med<br>tidsbestillingssystemet mm. for golfspillere Opfyldning af                                      |
| KALENDER        | Her: Testturnering                                                                               | indskrivningsskranke med relevant materiale<br>Telefonbetjening Salg af golfartikler Diverse ad hoc – og<br>forefaldende opgaver Service, køkken og rengøring<br>Servicering af gæster og medlemmer Bestilling, klargøring<br>og salg af mad Opfyldning |
| MARTS           |                                                                                                  | Lass mere →                                                                                                    |
| 08 - 08         | test-turnering                                                                                   | NYHEDER                                                                                                    |
| 15 - 15         | Onsdagsherrer Tilmeldingsliste Nytårsappel 2014                                                  |                                                                                                    |
| 22 - 22         | Tilmelding til arbejdsdag på banen - 22. marts                                                   | Norddjurs Golfklub søger løs timelønnet medhjælp 6. marts                                                                                                    |
| 26 - 26         | Tirsdagsdamer - opstansmøde                                                                      | 2014                                                                                                    |
| APRIL<br>12 12  | Åbningsturgering                                                                                 | Klubturneringer for 2014. 14. februar 2014                                                                                                    |
| 13 - 13<br>MA I | Auningsturnening                                                                                 | Opstartsmøde – Sæson 2014 13. februar 2014                                                                                                    |
| 27 - 27         | Venskabsturnering: Norddiurs Veteraner mod Mollerun i MOLLERLIP                                  | Åbningsturneringen er fastlagt! 11. februar 2014                                                                                                    |
|                 | venskaustumening, rivordujurs veteraner mod monerup i MOLLEROF                                   |                                                                                                    |
| 25 - 25         | Venskabsturnering: Norddjurs Veteraner mod Grenå                                                 |                                                                                                    |

Den første side der pt. kommer frem er sandsynligvis: Spillere (=tilmeldte)

(Vi formoder det bliver lave om, så det er Info siden der træder først frem.)

| Norddjurs Golfklut<br>test-turnering<br>08-03-2014 - 08-03-2 | <b>b</b><br>1014                                    | 🔚 KALENDER 🗏 ORDEF                                                                               |                                                   | gr SPROG                                               | Adhudus Gottkava seger Z neonjæspere ut attodna<br>arbejde jf. nedenstående – primært i weekender.<br>Administration/kontor Være behjælpelig med<br>tidsbestillingssystemet mm. for golfspillere Opfyldning af<br>indskrivningsskranke med relevant materiale<br>Telefonbetjening Salg af golfartikler Diverse ad hoc – og<br>forefaldende opgaver Service, køkken og rengering |
|--------------------------------------------------------------|-----------------------------------------------------|--------------------------------------------------------------------------------------------------|---------------------------------------------------|--------------------------------------------------------|----------------------------------------------------------------------------------------------------|
|                                                              | Ĵш, statistik 🕛 st                                  | ARTTIDER & SPILLERE                                                                              | ) INFO 🎢                                          | <sup>2</sup> TILMELDING                                | Servicering af gæster og medlemmer Bestilling, klargøring<br>og salg af mad Opfyldning<br>Læs mere →                                                                                                    |
|                                                              |                                                     |                                                                                                  | Sidste opd                                        | la vet: 07-03-2014 12:56                               |                                                                                                    |
| La Econome                                                   | Effermann                                           | 17 televanos                                                                                     | Sidste opd                                        | Status                                                 | Klik her for at læse diverse                                                                                                    |
| La Fornavn                                                   | Efternavn<br>Nielsen                                | Klubnavn<br>Norddjurs Golfklub                                                                   | Sidste opd<br>HCP<br>15.8                         | status<br>Status<br>Tilmeldt                           | Klik her for at læse diverse<br>om turneringen                                                                                                    |
| La Fornavn<br>Bente<br>Inge-Lis                              | Effernavn<br>Nielsen<br>Mørch                       | Klubnavn<br>Norddjurs Golfklub<br>Norddjurs Golfklub                                             | Sidste opd<br>HCP<br>15.8<br>22.0                 | Status<br>Tilmeldt                                     | Klik her for at læse diverse<br>om turneringen                                                                                                    |
| La Fornavn<br>Bente<br>Inge-Lis<br>Ole                       | Effernavn<br>Nielsen<br>Mørch<br>Junker             | Klubnavn<br>Norddjurs Golfklub<br>Norddjurs Golfklub<br>Norddjurs Golfklub                       | Sidste opd<br>HCP<br>15.8<br>22.0<br>23.0         | Status<br>Tilmeldt<br>Tilmeldt                         | Klik her for at læse diverse<br>om turneringen                                                                                                    |
| La Fornavn<br>Bente<br>Inge-Lis<br>Ole<br>Poul Anker         | Effernavn<br>Nielsen<br>Mørch<br>Junker<br>Pedersen | Klubnavn<br>Norddjurs Golfklub<br>Norddjurs Golfklub<br>Norddjurs Golfklub<br>Norddjurs Golfklub | Sidste opd<br>HCP<br>15.8<br>22.0<br>23.0<br>14.0 | Status<br>Tilmeldt<br>Tilmeldt<br>Tilmeldt<br>Tilmeldt | Klik her for at læse diverse<br>om turneringen<br>2014<br>Klubtureringer for 2014. 14. februar 2014<br>Opstartsmede – Sæson 2014 13. februar 2014                                                                                                    |

På INFO-siden kan man læse om turneringen og så her gå videre, hvis man vil tilmelde sig.

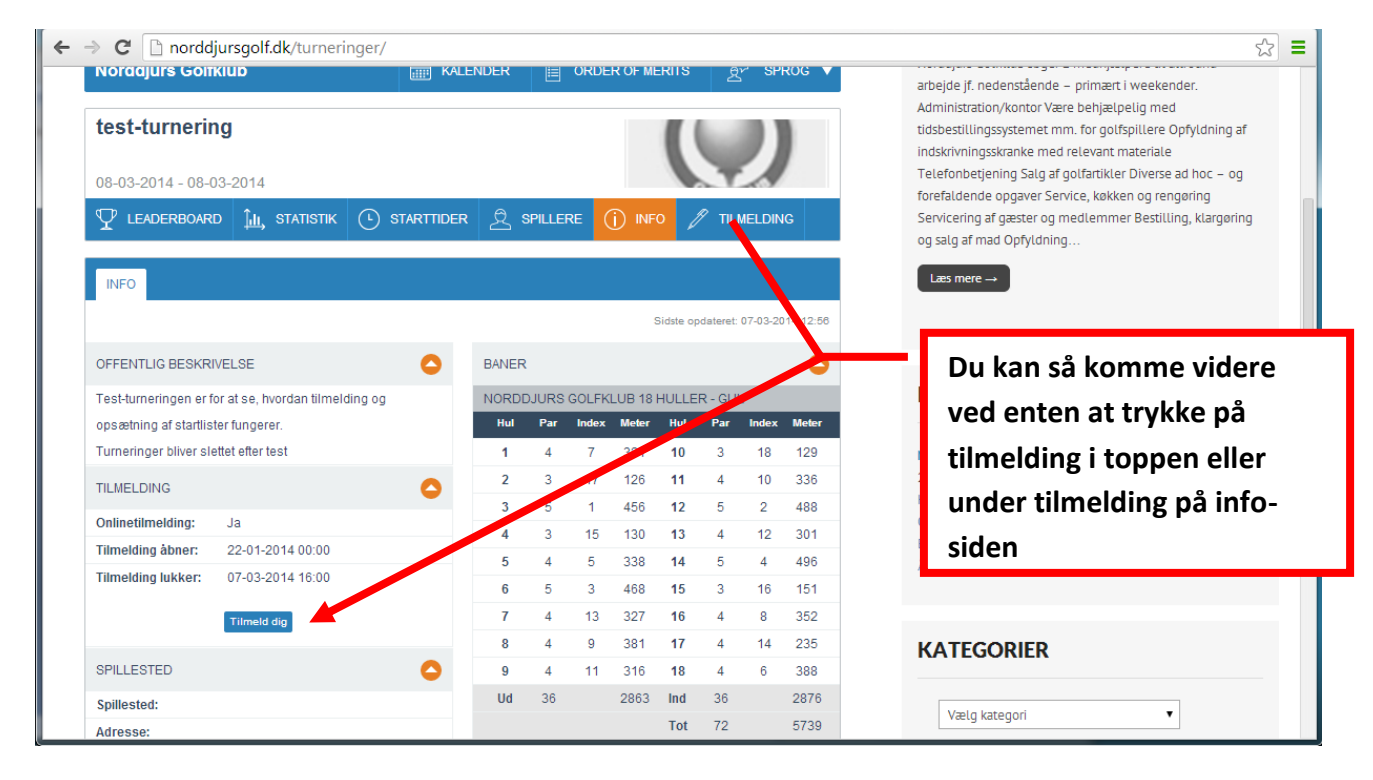

Der lukkes så et "NYT VINDUE " op... se nedenfor – Den står formodentligt til Dansk Tryk på fortsæt

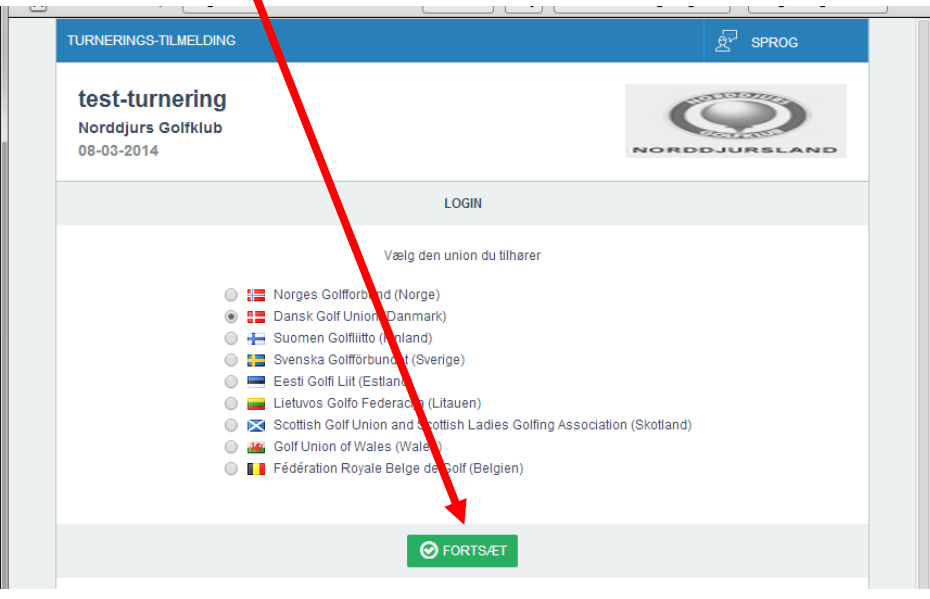

Da turneringsmodulet er et selvstændigt modul skal du logge ind her. Sandsynligvis også hvis du er gået til turnering mens du allerede er inde i golfbox – (det bliver lavet om på et tidspunkt)

Skriv som normalt dit medlemsnr. I brugernavn og nedenunder dit password. Når du har gjort det trykker du på FORTSÆT

| GolfBox Tournament - Online Untry – Google Chrome                                                                         |                                                                                                    |
|----------------------------------------------------------------------------------------------------|----------------------------------------------------------------------------------------------------|
| 🗋 tourentry.golfbox.dk/log.n.aspx/dk                                                                                      |                                                                                                    |
| TURNERINGS-TILMELDING                                                                                                    | ट्रै <sup>च्</sup> sprog                                                                                                    |
| test-turnering<br>Norddjurs Golfklub<br>08-03-2014                                                                        | NORDDJURSLAND                                                                                                    |
|                                                                                                    | LOGIN                                                                                                    |
| Dansk Golf Union (Denmak)<br>Log ind med det samme brugen evn<br>og password du anvender på<br>www.golf.dk<br>76-1501<br> | Glemt dit brugernavn eller password?<br>Hvis din e-mail adresse er registreret<br>på din medlemsprofil i GolfBox kan du<br>tå dit brugernavn og password tilsendt<br>via e-mail<br>INDTAST DIN E-MAIL ADRESSE HER<br>Kender du dit medlemsnummer<br>Kontakt din hjemmeklub for at få dit<br>medlemsnr. |
|                                                                                                    | E FORTSÆT                                                                                                    |
|                                                                                                    |                                                                                                    |

Hvis der i turneringen er sat nogle spørgsmål, der skal besvares, vil du her får en forespørgsel om evt. mad efter turneringen.

Der kan her også tilknyttes nogle kommentarer – hvis du eks. er dårlig gående, eller der er andet meget relevant, vi skal tage hensyn til. Tryk derefter på FORTSÆT

| TURNERINGS-TILMELDIN                               | G                                     | 호 <sup>구</sup> SPROG 🗗 |  |
|----------------------------------------------------|---------------------------------------|------------------------|--|
| test-turnering<br>Norddjurs Golfklub<br>08-03-2014 |                                       | NORDDJURSLAND          |  |
|                                                    | FORESPØRGSLER                         |                        |  |
|                                                    | Alle gebyrer er inklusive moms        |                        |  |
| Annie Pihl Strøm                                   |                                       |                        |  |
| vil du have froko                                  | ist:                                  | *Ja 💿 Nej 🔘            |  |
| Kommentar:                                         | Kun hvis du har relevante kommentarer |                        |  |
|                                                    |                                       | * = svar påkrævet      |  |
|                                                    | G TILBAGE OF FORTSÆT                  |                        |  |

| TURNERINGS-TILMELDING                              |                                | ළ <sup>කු</sup> sprog 🖯      |                |
|----------------------------------------------------|--------------------------------|------------------------------|----------------|
| test-turnering<br>Norddjurs Golfklub<br>08-03-2014 |                                | NORDDJURSLAND                |                |
|                                                    | OPSUMMERING                    |                              |                |
|                                                    | Alle gebyrer er inklusive moms |                              |                |
| Betaling                                           |                                |                              |                |
| Annie Pihl Strøm<br>vil du have frokost            |                                | eL                           |                |
| Gebyr i alt                                        |                                | 0,00                         |                |
| Tidligere betalt gebyr                             |                                | 0,00                         |                |
| Resterende gebyr at betale                         |                                | 0,00                         |                |
|                                                    |                                | INFO om hvad du<br>pris osv. | har svaret på, |
|                                                    |                                | Tryk <mark>Fortsæt</mark>    |                |

| Golf   | Box Tournament -                    | Online Entry – Google Chrome                                         |                         |         |
|--------|-------------------------------------|----------------------------------------------------------------------|-------------------------|---------|
| 🗋 tou  | urentry.golfbo                      | x.dk/secure/status.aspx                                              |                         |         |
|        | TURNERINGS-                         | TILMELDING                                                           | ਉੱਸੇ SPROG              | ⋳       |
|        | test-tur<br>Norddjurs<br>08-03-2014 | nering<br>Golfklub                                                   | NORDDJURSLAN            | 10      |
|        |                                     | STATUS                                                               |                         |         |
|        |                                     |                                                                      |                         |         |
|        |                                     | Du er tilmeldt denne turnering                                       |                         |         |
|        |                                     | Tilmeldingen blev foretaget den 07-03-2014 kl. 11:59                 |                         |         |
|        |                                     |                                                                      |                         |         |
|        |                                     | Pris i alt for tilmeldingen                                          | 0,00                    |         |
|        |                                     | Betalt beløb                                                         | 0,00                    |         |
|        |                                     | Skyldigt beløb                                                       | 0,00                    |         |
|        |                                     | Tilmeldingen kan redigeres eller slettes indtil 07-03-2014 kl        | . 16:00                 |         |
|        |                                     | REDIGER X SLET                                                       |                         |         |
| Tilme  | ldinger er n                        | u færdig !                                                           |                         |         |
| Er der | r noget, du v                       | vil have rettet kan du trykke på <mark>rediger</mark> eller du kan s | lette din tilmelding ig | en.     |
| Vær o  | pmærksom                            | på at der pt her mangler en LUK-knap så du skal luk                  | ke på krydses i øverst  | e højre |
| hjørn  | e at dette vi                       | ndue.                                                                |                         |         |
| Denn   | e LUK-knap                          | kommer snart                                                         |                         |         |
|        |                                     |                                                                      |                         |         |

#### Så vil du sikkert gerne se, om du er med på listen – her kommer snarest en knap der formodentlig hedder OPDATER

Men lige i skrivende stund – gå retur som vist nedenunder – hvilket giver den seneste opdatering

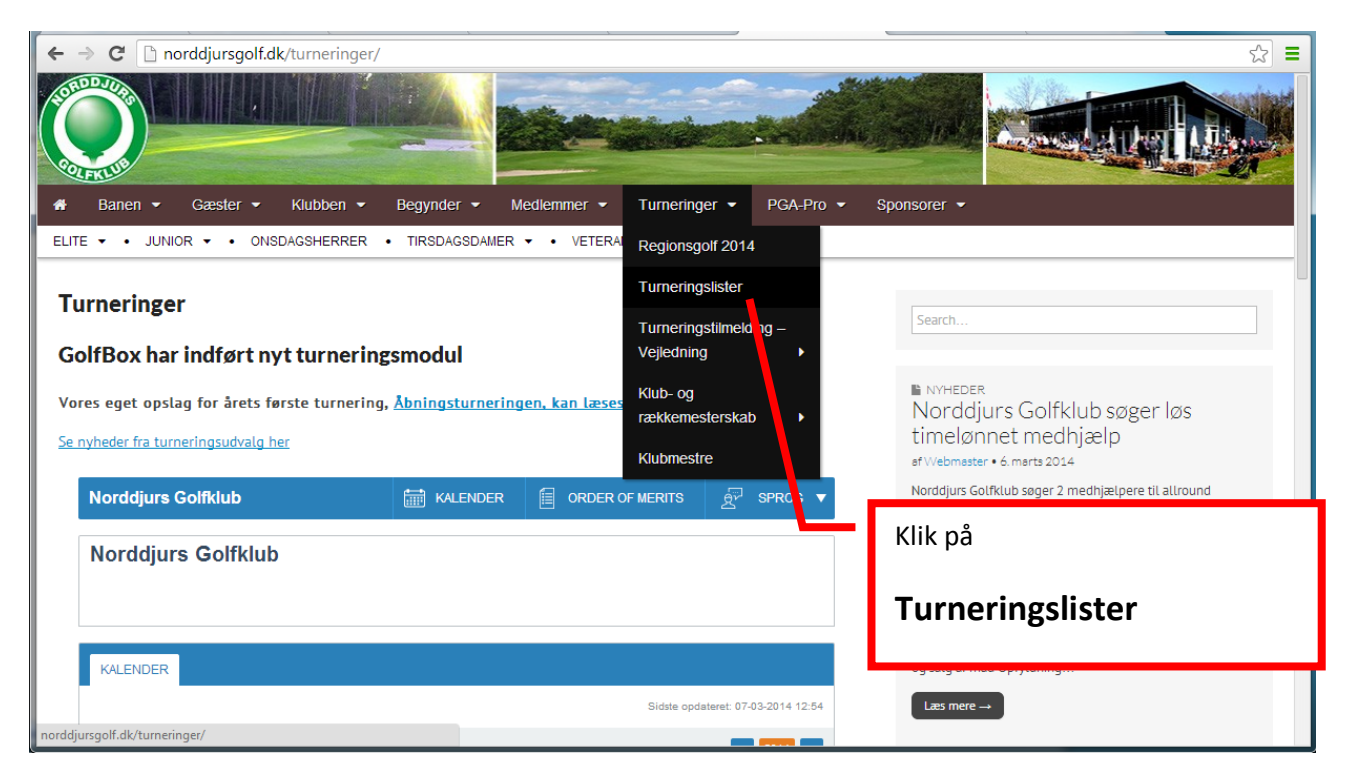

Derefter på turneringen – så skulle du gerne være på tilmeldingslisten

|                      | urneringer/          |                     | MERIIS      | <u>گ</u> SPROG ▼         | 값<br>arbejde jf. nedenstående – primært i weekender.                                                                                                    |
|----------------------|----------------------|---------------------|-------------|--------------------------|----------------------------------------------------------------------------------------------------|
| test-turnering       |                      |                     | (           |                          | Administration/kontor Være behjælpelig med<br>tidsbestillingssystemet mm. for golfspillere Opfyldning af<br>indskrivningsskranke med relevant materiale<br>Telefonbetjening Salg af golfartikler Diverse ad hoc – og |
| Ÿ LEADERBOARD 🛄 STAT | TISTIK (L) STARTTIDE | ER 🖞 SPILLERE (j) 🛚 | NFO 🥖       | TILMELDING               | foreraldende opgaver service, køkken og rengøring<br>Servicering af gæster og medlemmer Bestilling, klargøring<br>og salg af mad Opfyldning                                                                          |
| SPILLERE             |                      |                     | Sidste opda | ateret: 07-03-2014 13:00 | Læs mere →                                                                                                    |
| La Fornavn E         | flernavn             | Klubnavn            | нср         | Status                   | NYHEDER                                                                                                    |
| Annie Pihl S         | Strøm                | Norddjurs Golfklub  | 17.8        | Tilmeldt                 |                                                                                                    |
| Bente N              | lielsen              | Norddjurs Golfklub  | 15.8        | Tilmeldt                 | Norddjurs Golfklub søger løs timelønnet medhjælp 6. marts                                                                                                    |
| Inge-Lis N           | //ørch               | Norddjurs Golfklub  | 22.0        | Tilmeldt                 | 2014<br>Klubburgeringer for 2014, 14, februar 2014                                                                                                    |
| -                    | lunkor               | Norddiurs Golfklub  | 23.0        | Tilmeldt                 | Opstatemede Emson 2014 17, februar 2014                                                                                                    |
| Cle J                | unker                |                     |             |                          | Opstaltsmøde – Sæson 2014 15. lebluar 2014                                                                                                    |
| Ole J Poul Anker F   | Pedersen             | Norddjurs Golfklub  | 14.0        | Tilmeldt                 | En fantastisk golfbane 11. februar 2014                                                                                                    |

Har du problemer med det her i starten, så står vi selvfølgelig til rådighed for al den hjælp, vi formår at give.

Hilsen turneringsudvalget og alle de andre udvalg.

## Her følger anvisning, hvis du logger ind for tilmelding via golfbox

| 💮 eolpbox                 | 🕑 20:06   07-03-2014 🛛 👗 Annie Pihl S                                             | <b>t</b>   Norddjurs Golfklub   Medl.nr.: | 76-1501   HCP: 17,8 |                         |
|---------------------------|-----------------------------------------------------------------------------------|-------------------------------------------|---------------------|-------------------------|
| ◀] Til golf.dk            | Norddjurs Golfklub                                                                | KALENDER                                  |                     | ह्र SPROG ▼             |
| 🙆 Min forside             | Norddiurs Golfklub                                                                |                                           |                     |                         |
| ③ Tidsbestilling          |                                                                                   |                                           |                     |                         |
|                           |                                                                                   |                                           |                     |                         |
| 💂 Kurser                  | KALENDER                                                                          |                                           |                     |                         |
| 🎸 Scores                  |                                                                                   |                                           | Sidste opda         | teret: 07-03-2014 20:06 |
| 🖷 Beskeder 🚺              |                                                                                   |                                           |                     | < 2014 >>               |
| 10 Klubkalender           | MARTS                                                                             |                                           | _                   |                         |
| Klubnyheder               | 15 - 15 Onsdagsherrer Tilmeldingsliste Nytå                                       | rsect 2014                                |                     | IER                     |
| 🖗 Konkurrence 🚺           | 22 - 22 Tilmelding til arbejdsdager dänen<br>26 - 26 Tirsdagsdager - opstartsmøde | - 22. marts                               |                     |                         |
| ı Statistik               | APRIL                                                                             |                                           | Under Klu           | bturnering              |
|                           | NAJ Abningsturnering                                                              |                                           | Find deref          | ter den turnering,      |
| Arkiv<br>Åbno turnoringen | 14 - 14 Venskabsturnering: Norddjurs Vetera                                       | ner mod Hammel Seniorer                   |                     |                         |
| Afsluttede turneringer    | 27 - 27 Venskabsturnering: Norddjurs Vetera                                       | ner mod Mollerup i MOLLERUP               | du vil se o         | g <b>KLIK</b>           |
|                           | JUNI                                                                              |                                           |                     |                         |

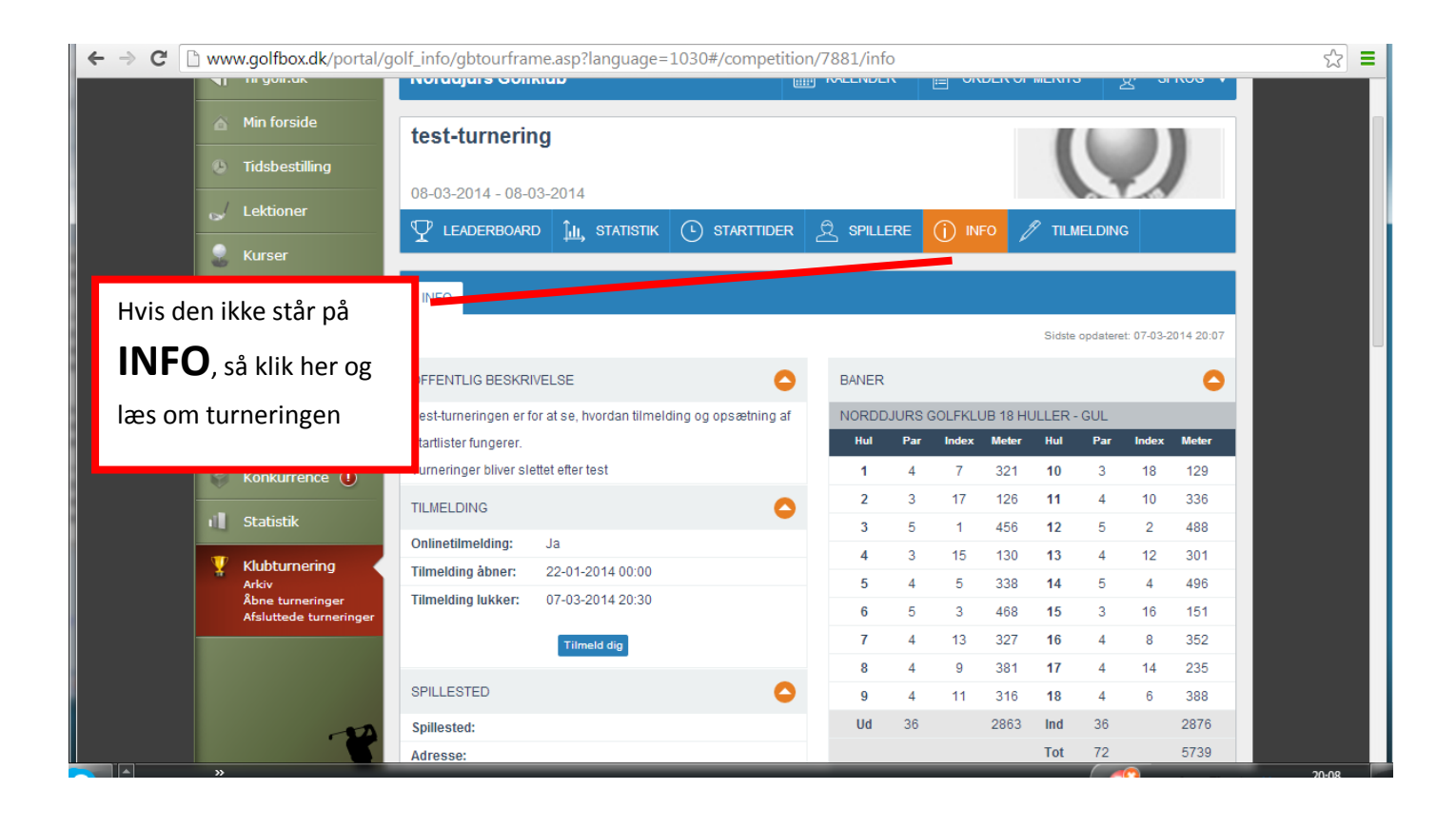

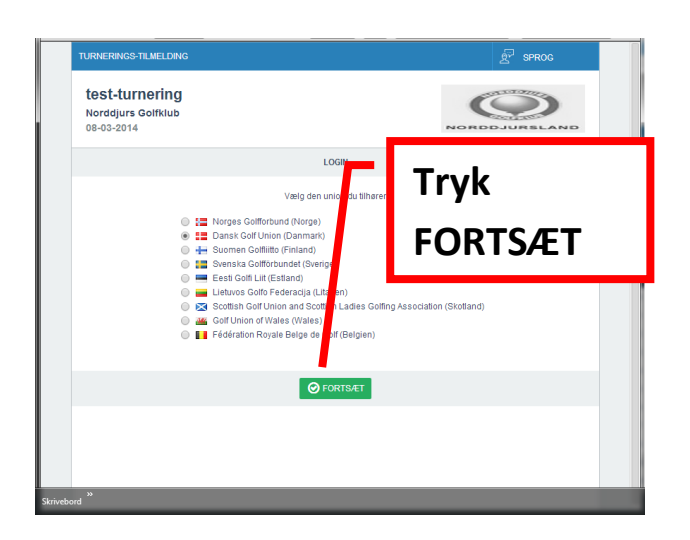

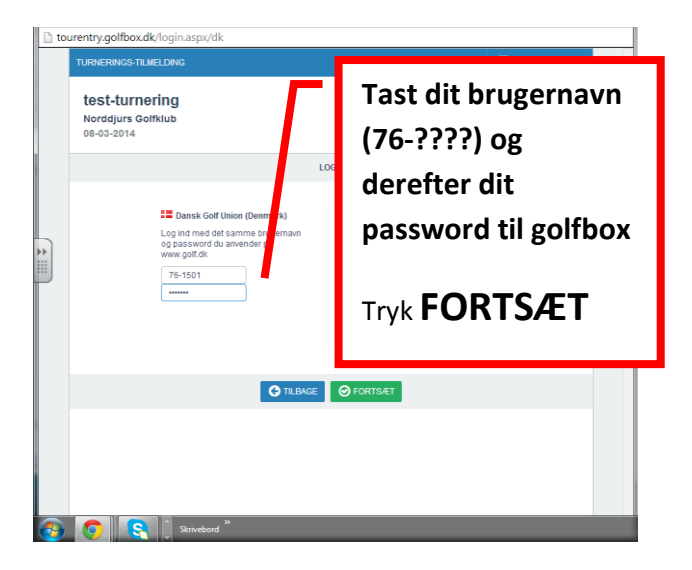

### tourentry.golfbox.dk/secure/requests.aspx ð TURNERINGS-TILMELDING ģ SPROG Svar på spørgsmål test-turnering Skriv evt. kommentarer Norddjurs Golfklub 08-03-2014 Tryk derefter FORTSÆT DDJURSLAND a 🔿 FORESPØRGSLER Alle rebyrer er inklusive moms Annie Pihl Strøm vil du have frokost: \* Ja 💿 Nej 🔘 Kommentar: Jeg er dårligt gående \* = svar påkrævet G TILBAGE **⊘** FORTSÆT S

| TURNERINGS-TILMELDING                              |                                | ළ <sup>කු</sup> sprog 🖯      |                |
|----------------------------------------------------|--------------------------------|------------------------------|----------------|
| test-turnering<br>Norddjurs Golfklub<br>08-03-2014 |                                | NORDDJURSLAND                |                |
|                                                    | OPSUMMERING                    |                              |                |
|                                                    | Alle gebyrer er inklusive moms |                              |                |
| Betaling                                           |                                |                              |                |
| Annie Pihl Strøm<br>vil du have frokost            |                                | eL                           |                |
| Gebyr i alt                                        |                                | 0,00                         |                |
| Tidligere betalt gebyr                             |                                | 0,00                         |                |
| Resterende gebyr at betale                         |                                | 0,00                         |                |
|                                                    |                                | INFO om hvad du<br>pris osv. | har svaret på, |
|                                                    |                                | Tryk <mark>Fortsæt</mark>    |                |

| Golf   | Box Tournament -                    | Online Entry – Google Chrome                                         |                         |         |
|--------|-------------------------------------|----------------------------------------------------------------------|-------------------------|---------|
| 🗋 tou  | urentry.golfbo                      | x.dk/secure/status.aspx                                              |                         |         |
|        | TURNERINGS-                         | TILMELDING                                                           | ਉੱਸੇ SPROG              | ⋳       |
|        | test-tur<br>Norddjurs<br>08-03-2014 | nering<br>Golfklub                                                   | NORDDJURSLAN            | 10      |
|        |                                     | STATUS                                                               |                         |         |
|        |                                     |                                                                      |                         |         |
|        |                                     | Du er tilmeldt denne turnering                                       |                         |         |
|        |                                     | Tilmeldingen blev foretaget den 07-03-2014 kl. 11:59                 |                         |         |
|        |                                     |                                                                      |                         |         |
|        |                                     | Pris i alt for tilmeldingen                                          | 0,00                    |         |
|        |                                     | Betalt beløb                                                         | 0,00                    |         |
|        |                                     | Skyldigt beløb                                                       | 0,00                    |         |
|        |                                     | Tilmeldingen kan redigeres eller slettes indtil 07-03-2014 kl        | . 16:00                 |         |
|        |                                     | REDIGER X SLET                                                       |                         |         |
| Tilme  | ldinger er n                        | u færdig !                                                           |                         |         |
| Er der | r noget, du v                       | vil have rettet kan du trykke på <mark>rediger</mark> eller du kan s | lette din tilmelding ig | en.     |
| Vær o  | pmærksom                            | på at der pt her mangler en LUK-knap så du skal luk                  | ke på krydses i øverst  | e højre |
| hjørn  | e at dette vi                       | ndue.                                                                |                         |         |
| Denn   | e LUK-knap                          | kommer snart                                                         |                         |         |
|        |                                     |                                                                      |                         |         |

### Så vil du sikkert gerne se, om du er med på listen – her kommer snarest en knap der formodentlig hedder OPDATER

Men lige i skrivende stund – gå retur som vist nedenunder – hvilket giver den seneste opdatering

| Ę | eolµbox                   | 20:06   07-03-2014 🕺 Annie Pihl St   Norddjurs Golfklub   Medl.nr.: 76-1501   HCP: 17,8 |               |                                    |  |  |  |
|---|---------------------------|-----------------------------------------------------------------------------------------|---------------|------------------------------------|--|--|--|
| • | Til golf.dk               | Norddjurs Golfklub                                                                      | KALENDER      | order of merits हुँ sprog ▼        |  |  |  |
|   | Min forside               | Norddiurs Golfklub                                                                      |               |                                    |  |  |  |
| 3 | Tidsbestilling            |                                                                                         |               |                                    |  |  |  |
|   | Lektioner                 |                                                                                         |               |                                    |  |  |  |
| 2 | Kurser                    | KALENDER                                                                                |               |                                    |  |  |  |
|   | Scores                    |                                                                                         |               | Sidste opdateret: 07-03-2014 20:08 |  |  |  |
|   | 🖗 Beskeder 🚺              |                                                                                         |               | < 2014 >>                          |  |  |  |
|   | Klubkalender              | MARTS                                                                                   |               |                                    |  |  |  |
|   |                           | 08 - 08 test-turnering                                                                  |               |                                    |  |  |  |
|   | Klubnyheder               | 15 - 15 Onsdagsherrer Tilmeldingsliste Nytårsapor 2014                                  |               |                                    |  |  |  |
|   |                           | 22 - 22 Tilmelding til arbejdsdage upanen - 22. marts                                   |               |                                    |  |  |  |
| 6 | Konkurrence 🚺             | 26 - 26 Tirsdagsder af - opstartsmøde                                                   |               | Under Klubturnering                |  |  |  |
|   | Statistik                 | APRIL                                                                                   |               | onder Klastamening                 |  |  |  |
|   | Jordaban                  | Abningsturnering                                                                        |               |                                    |  |  |  |
|   | Klubturnering             | MAJ                                                                                     |               | Find derefter den turnering,       |  |  |  |
|   | Arkiv<br>Åbne turneringer | 14 - 14 Venskabsturnering: Norddjurs Veteraner mod Hamm                                 | al Seniorer   | du villag og KLIK                  |  |  |  |
|   | Afsluttede turneringer    | 27 - 27 Venskabsturnering: Norddjurs Veteraner mod Moller                               | ip i MOLLERUP |                                    |  |  |  |
|   |                           | JUNI                                                                                    |               |                                    |  |  |  |

Derefter på turneringen – så skulle du gerne være på tilmeldingslisten

| C ☐ norddjurs<br>Noraajurs Goirkiu                                 | sgolf.dk/turneringer/                                    | KALENDER E ORDE                                                                                            | R OF MERITS                          | ੈ ਉੱ <sup>ਮ</sup> SPROG ▼                                | arbejde jf. nedenstående – primært i weekender.                                                                                                    |
|--------------------------------------------------------------------|----------------------------------------------------------|----------------------------------------------------------------------------------------------------|--------------------------------------|----------------------------------------------------------|----------------------------------------------------------------------------------------------------|
| test-turnering                                                     |                                                          |                                                                                                    |                                      |                                                          | Administration/kontor Være behjælpelig med<br>tidsbestillingssystemet mm. for golfspillere Opfyldning af<br>indskrivningsskranke med relevant materiale |
| 08-03-2014 - 08-03-2                                               | 2014                                                     |                                                                                                    |                                      | TA                                                       | l elefonbetjening Salg af golfartikler Diverse ad hoc – og<br>forefaldende opgaver Service, køkken og rengøring                                         |
| abla leaderboard                                                   | ĴЩ, STATISTIK 🕒 STA                                      | RTTIDER & SPILLERE (                                                                                       | j) info 🥖                            | TILMELDING                                               | Servicering af gæster og medlemmer Bestilling, klargøring og salg af mad Opfyldning                                                                     |
| SPILLERE                                                           |                                                          |                                                                                                    |                                      |                                                          | Læs mere →                                                                                                    |
| OFFICERRE                                                          |                                                          |                                                                                                    | Sideta and                           | Interet: 07.02.2014.12:00                                |                                                                                                    |
|                                                                    |                                                          |                                                                                                    | Sidste opd                           | atelet: 07-03-2014 13:00                                 |                                                                                                    |
|                                                                    |                                                          |                                                                                                    |                                      |                                                          |                                                                                                    |
|                                                                    |                                                          | Klubeare                                                                                                   | HCP                                  | Status                                                   | NYHEDER                                                                                                    |
| La Fornavn                                                         | Efternavn                                                | Riubilavii                                                                                                 |                                      |                                                          |                                                                                                    |
| La Fornavn Annie Pihl                                              | Strøm                                                    | Norddjurs Golfklub                                                                                         | 1.8                                  | Tilmeldt                                                 |                                                                                                    |
| La Fornavn<br>Annie Pihl<br>Bente                                  | Strøm<br>Nielsen                                         | Norddjurs Golfklub<br>Norddjurs Golfklub                                                                   | 17.8<br>15.8                         | Tilmeldt<br>Tilmeldt                                     | marts                                                                                                    |
| La Fornavn<br>Annie Pihl<br>Bente<br>Inge-Lis                      | Strøm<br>Nielsen<br>Mørch                                | Norddjurs Golfklub<br>Norddjurs Golfklub<br>Norddjurs Golfklub                                             | 15.4<br>22.0                         | Tilmeldt<br>Tilmeldt<br>Tilmeldt                         | Tilmeldte spillere                                                                                                    |
| La Fornavn<br>Annie Pihl<br>Bente<br>Inge-Lis<br>Ole               | Strøm<br>Nielsen<br>Mørch<br>Junker                      | Norddjurs Golfklub<br>Norddjurs Golfklub<br>Norddjurs Golfklub<br>Norddjurs Golfklub                       | 15.8<br>15.8<br>22.0<br>23.0         | Tilmeldt<br>Tilmeldt<br>Tilmeldt<br>Tilmeldt             | Tilmeldte spillere                                                                                                    |
| La Fornavn<br>Annie Pihl<br>Bente<br>Inge-Lis<br>Ole<br>Poul Anker | Strøm<br>Strøm<br>Nielsen<br>Mørch<br>Junker<br>Pedersen | Norddjurs Golfklub<br>Norddjurs Golfklub<br>Norddjurs Golfklub<br>Norddjurs Golfklub<br>Norddjurs Golfklub | 15.0<br>15.0<br>22.0<br>23.0<br>14.0 | Tilmeldt<br>Tilmeldt<br>Tilmeldt<br>Tilmeldt<br>Tilmeldt | Tilmeldte spillere                                                                                                    |